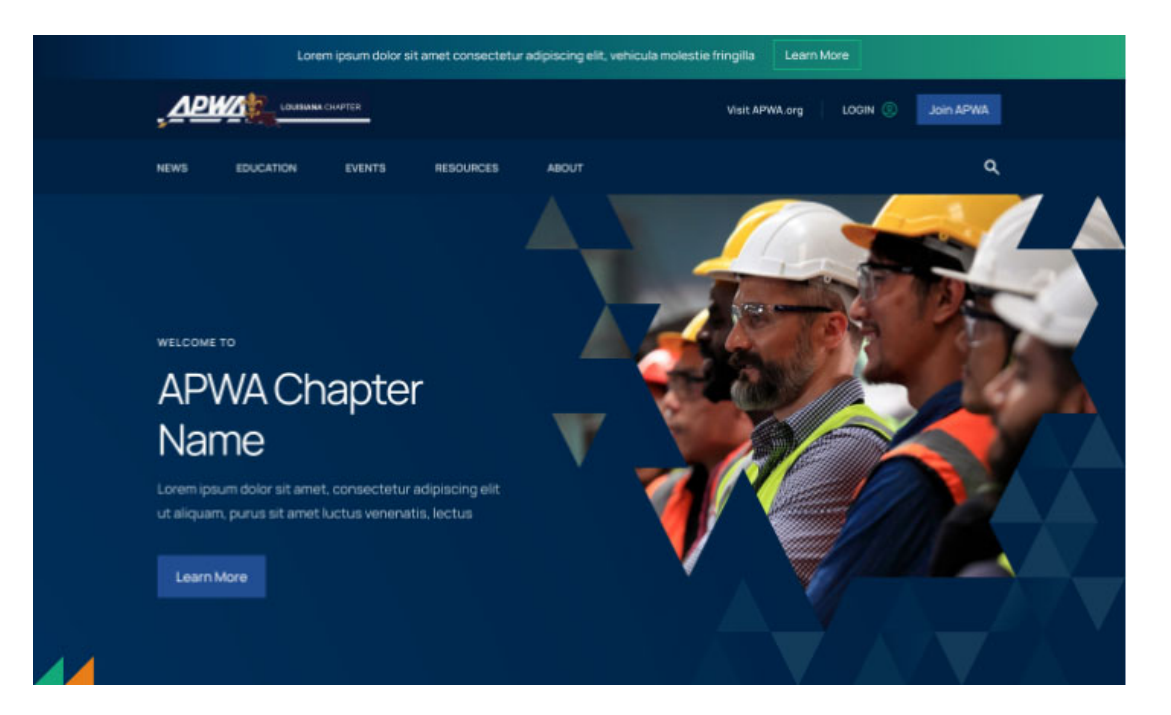

# Chapter Website Update User Guide

August 2023

# WordPress Menu Navigation

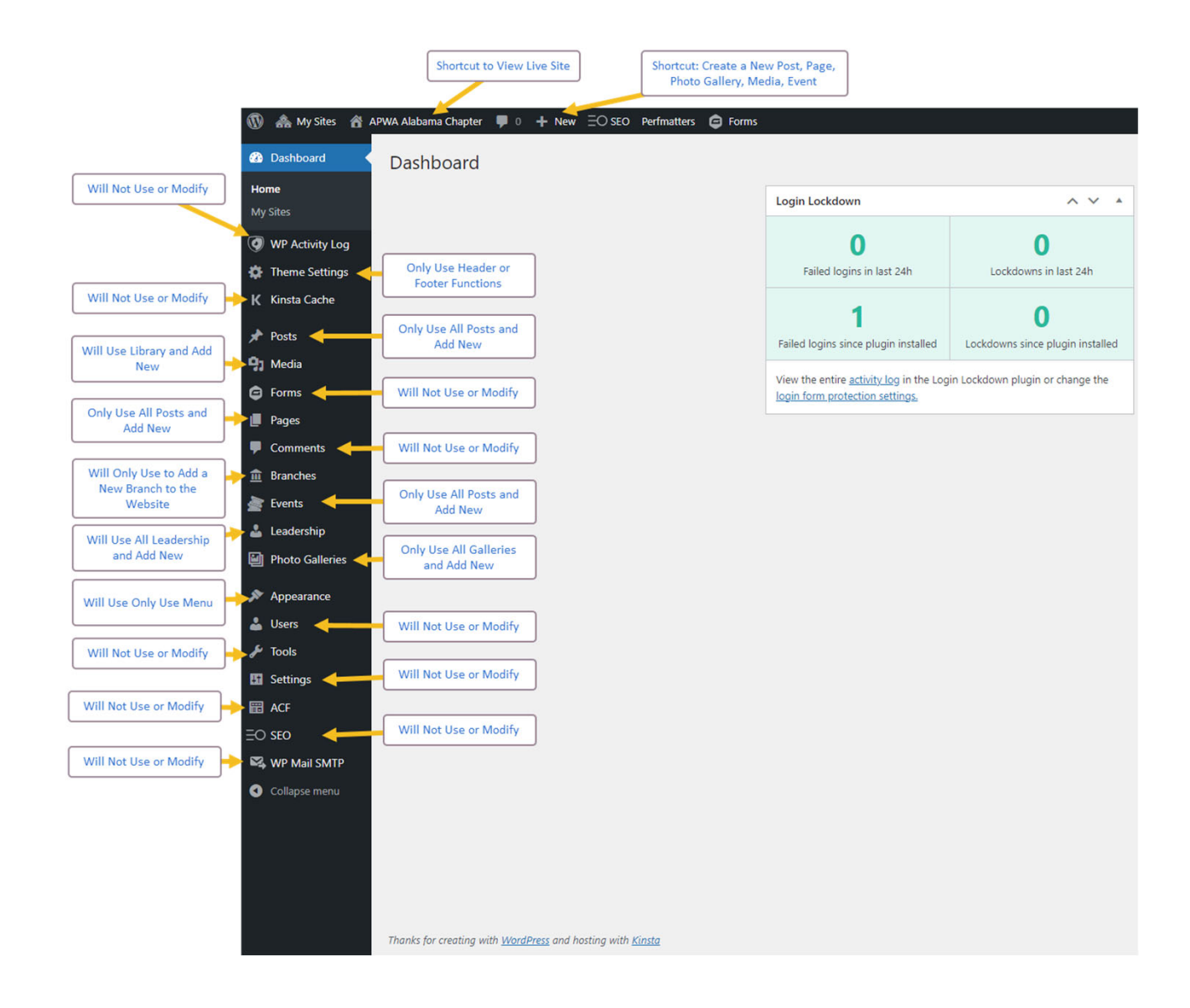

Chapter Website Image Size Guidelines

- Internal banner images: 1200x800px
- Homepage banner image: 1600x1300px
- Headshots: 1200x1200px
- In Page & Photo Gallery: Long side can be 1200px and the

other side can be less based on the shape of the image

# **Theme Settings - Header**

How to Add a Header Banner Message to show at the top of the home page

- Update the Show Header Message to Show
- 2. Add Message Text
- Optional: Call to Action Button – Update the Show Button
- 4. Publish Area: Click the Update Button to save the change to the website.

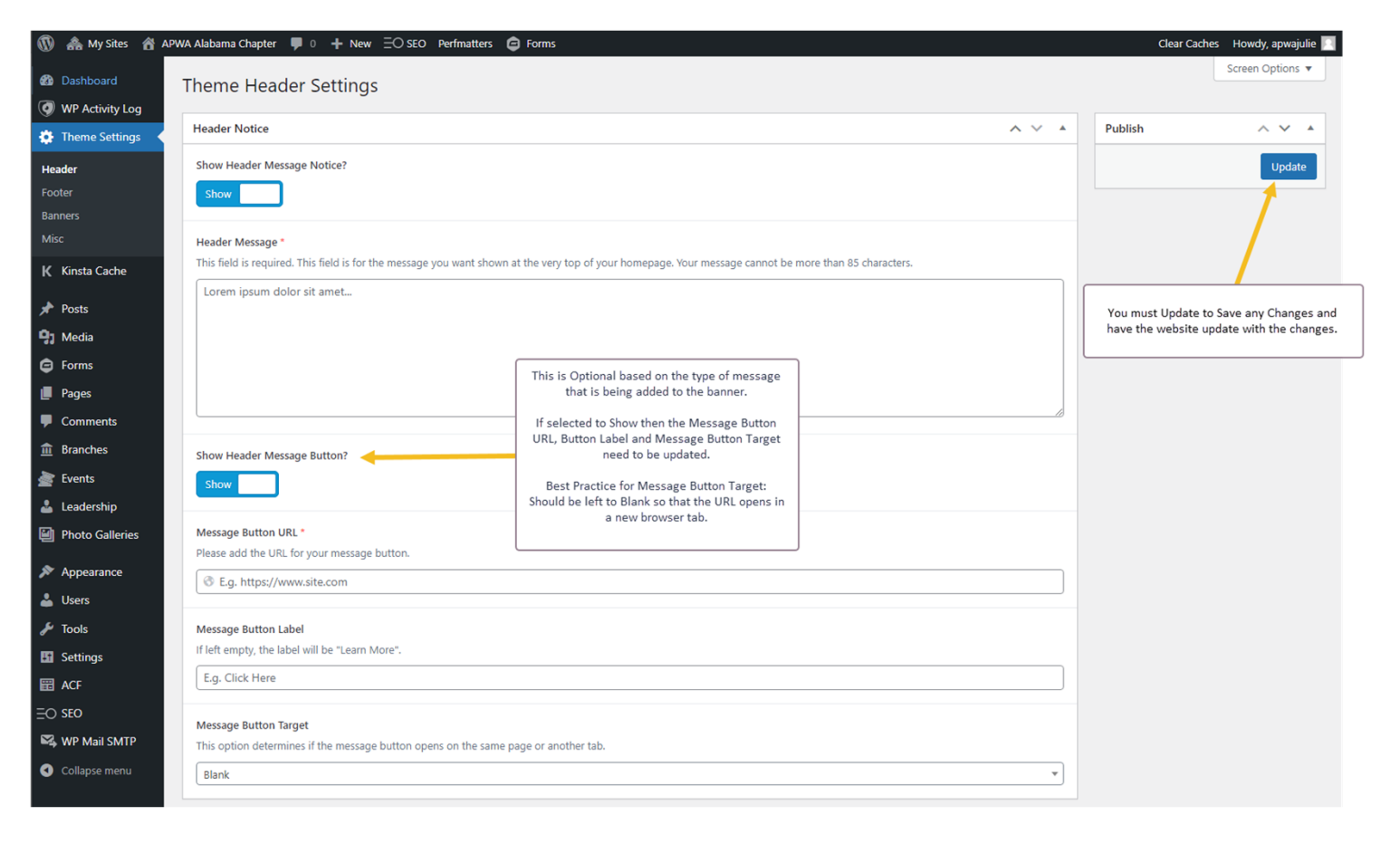

#### **Theme Settings - Footer**

How to Update the Footer Area at the bottom of the home page.

- 1. Update the Footer Area by following the instructions in the image
- 2. Publish Area: Click the Update Button to save the change to the website.

| 🚓 My Sites 🛛 🔒 AP                                                        | WA Alabama Chapter 📮 0 🕂 New 😑 SEO Perfmatters 🖨 Forms                                                                                                    |                                                                                                    |       | Clear Caches Howdy, apwajulie                                                |
|--------------------------------------------------------------------------|----------------------------------------------------------------------------------------------------|----------------------------------------------------------------------------------------------------|-------|------------------------------------------------------------------------------|
| Dashboard                                                                | Theme Footer Settings                                                                                                    |                                                                                                    |       | Screen Options 🔻                                                             |
| WP Activity Log                                                          | Footer Chapter Information                                                                                                    |                                                                                                    | ] 🗸 🔺 | Publish                                                                      |
| der<br>t <b>er</b><br>ners                                               | Information<br>Please include your address and contact information to appear in the footer of your site.                                                          | To Add Hyper Link<br>Highlight the text that you would like to link to<br>Click on the chain image<br>Add the URL to link to<br>Phone Numbers Need to have a Tak in forst of the shores | Text  | Update                                                                       |
| Kinsta Cache                                                             | File ▼ Edit ▼ View ▼ Insert ▼ Format ▼ Tools ▼ Table ▼<br>Paragraph ▼ B I 44 臣 ▼ 臣 王 王 Ø 22 ℃ ℃                                                                   | number Example: Type Tel: XXX-XXXX<br>Email Links: Need to have a Mailto: in front of the email                                                                                         |       |                                                                              |
| Posts<br>Media                                                           | Georgia v 12pt v 译 新 畲 ⊘ Ω 亚 A v ⊞ v ❷<br>Contact the Alabama Chapter                                                                                             | address Example:Mailto:chapterservices@apwa.org                                                                                                    |       | You must Update to Save any Changes<br>have the website update with the chan |
| Pages<br>Comments<br>Branches<br>Events<br>Leadership<br>Photo Galleries | Email: chapterservices@apwa.org Phone: 303-979-2190 Main Information Contact for the Information Update any field Add Hyper link Select the Button in the Publish | Chapter<br>I Field                                                                                                    |       |                                                                              |
| Appearance<br>Users                                                      |                                                                                                    | Can be updated as social media accounts are                                                                                                    |       |                                                                              |
| Tools<br>Settings<br>ACF<br>SEO                                          | Footer Social Account Options Facebook URL                                                                                                    | created, updated or deleted.                                                                                                    |       |                                                                              |
| VP Mail SMTP                                                             | Twitter URL           Twitter URL           Thittos://twitter.com/APWA_Alabama                                                                                    |                                                                                                    |       |                                                                              |
|                                                                          | Linkedin URL           ③ E.g. https://www.site.com                                                                                                    |                                                                                                    |       |                                                                              |
|                                                                          | YouTube URL                                                                                                    |                                                                                                    |       |                                                                              |
|                                                                          | © E.g. https://www.site.com                                                                                                    |                                                                                                    |       |                                                                              |

# **Structured Content - Posts**

There are 2 Types of Posts used with the chapter website

- News & Announcements Post: When a New News & Announcements Post is published, the Post will show up automatically on the Main Page under the News Section.
- 2. Job Opportunity Post: When a New Job Opportunity Post is Published, the new job listing will show up automatically on the Job Opportunities Listing Menu Item

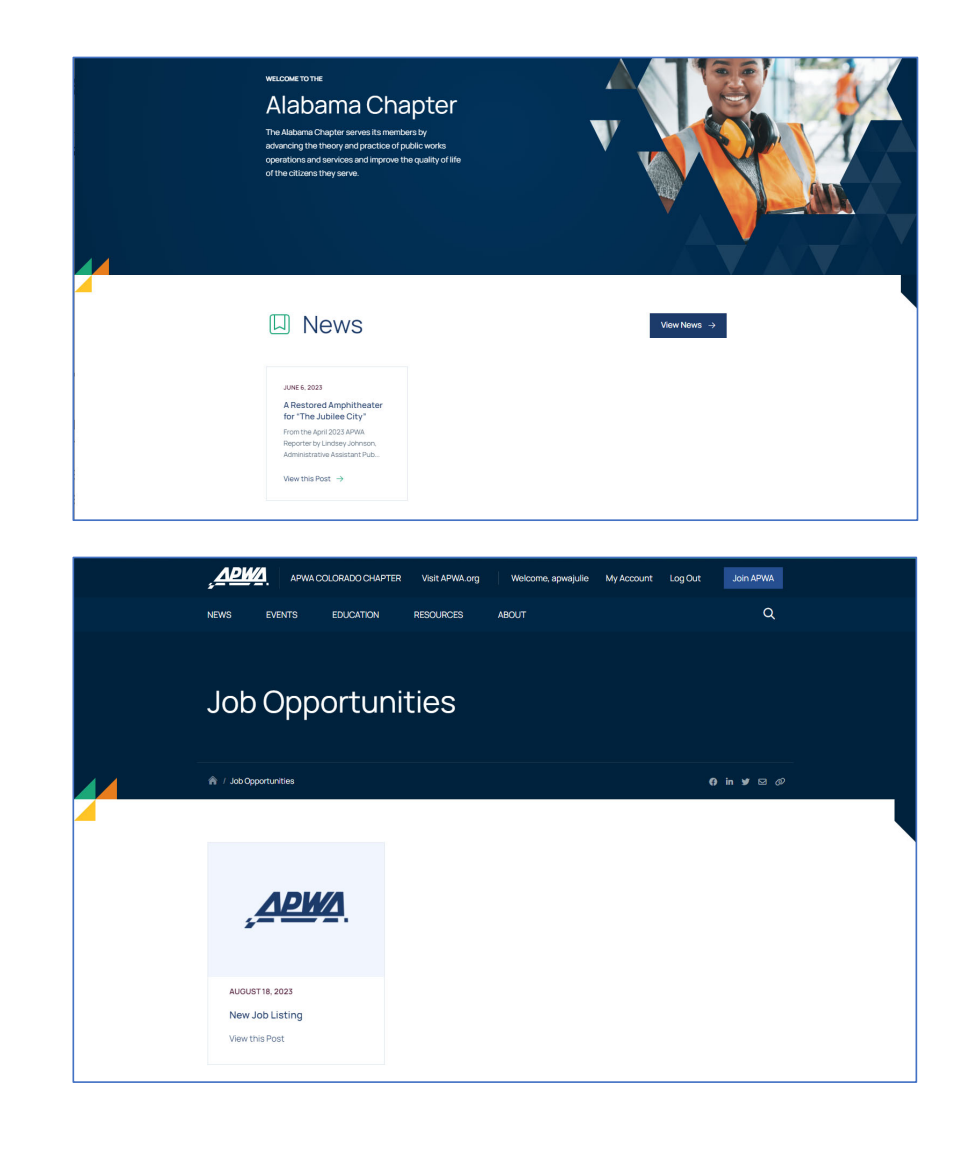

# Structured Content Posts – Manage Posts

- 1. You can edit, create new or delete a post from this main screen.
- 2. To Edit: Select the Title of the post to open the post and follow the Edit Post Instructions
- To Create New: Select the Add New and Follow the New Post Instructions
- 4. To Delete (Trash): Select Post and Select Move to Trash in the Action Drop Down
- 5. Publish Area: Click the Update Button to save the change to the website.

| 🚯 🏤 My Sites 🛛 🖓                                                               | PWA Alabama Chapter 📮 0 🕂 New View Posts 🗄 SEO F                   | erfmatters 🤤 Forms                                                                |                |                                                                  |             | Clear Caches Howdy,               | apwajulie 🔟                  |
|--------------------------------------------------------------------------------|--------------------------------------------------------------------|-----------------------------------------------------------------------------------|----------------|------------------------------------------------------------------|-------------|-----------------------------------|------------------------------|
| <ul> <li>Dashboard</li> <li>WP Activity Log</li> <li>Theme Settings</li> </ul> | Posts Add New All (1)   Published (1) Bulk actions Apply All dates | All Categories 🗸 🗸                                                                |                | Posts can be Filtered or Searched to find a Post<br>more quickly |             | Screen Options 🔻                  | Help<br>arch Posts<br>1 item |
| K Kinsta Cache                                                                 | ☐ Title <sup>‡</sup>                                               | Author                                                                            | Categorie      | s Tags                                                           | <b>P</b> \$ | Date 🔷                            |                              |
| 🖈 Posts 🔸                                                                      | A Restored Amphitheater for "The Jubilee City"                     | apwajulie                                                                         | Resources      | -                                                                | -           | Published<br>2023/06/06 at 7:45 p | m                            |
| All Posts                                                                      |                                                                    |                                                                                   |                | ]                                                                |             | ,                                 |                              |
| Add New                                                                        | ☐ Title \$                                                         | Action Bar: Click the Post or Posts to<br>updated, Select the Action from the Dro | o be<br>p down | Tags                                                             | <b>P</b> \$ | Date 🗘                            |                              |
| Categories                                                                     |                                                                    | Menu, Click the Apply button to comple                                            | te the         |                                                                  |             |                                   |                              |
| Tags                                                                           | Bulk actions                                                       | Action.                                                                           |                |                                                                  |             |                                   | 1 item                       |
| 9 Media                                                                        |                                                                    |                                                                                   |                | -                                                                |             |                                   |                              |
| G Forms                                                                        |                                                                    |                                                                                   |                |                                                                  |             |                                   |                              |

#### Structured Content – New Post

How to Create a New Post:

- 1. Select New Post
- 2. Add content following the quick tips on the sample.
- If the area is not highlighted, it will not be used to create a New Post.
- Publish Area: Click the Update Button to save the change to the website.

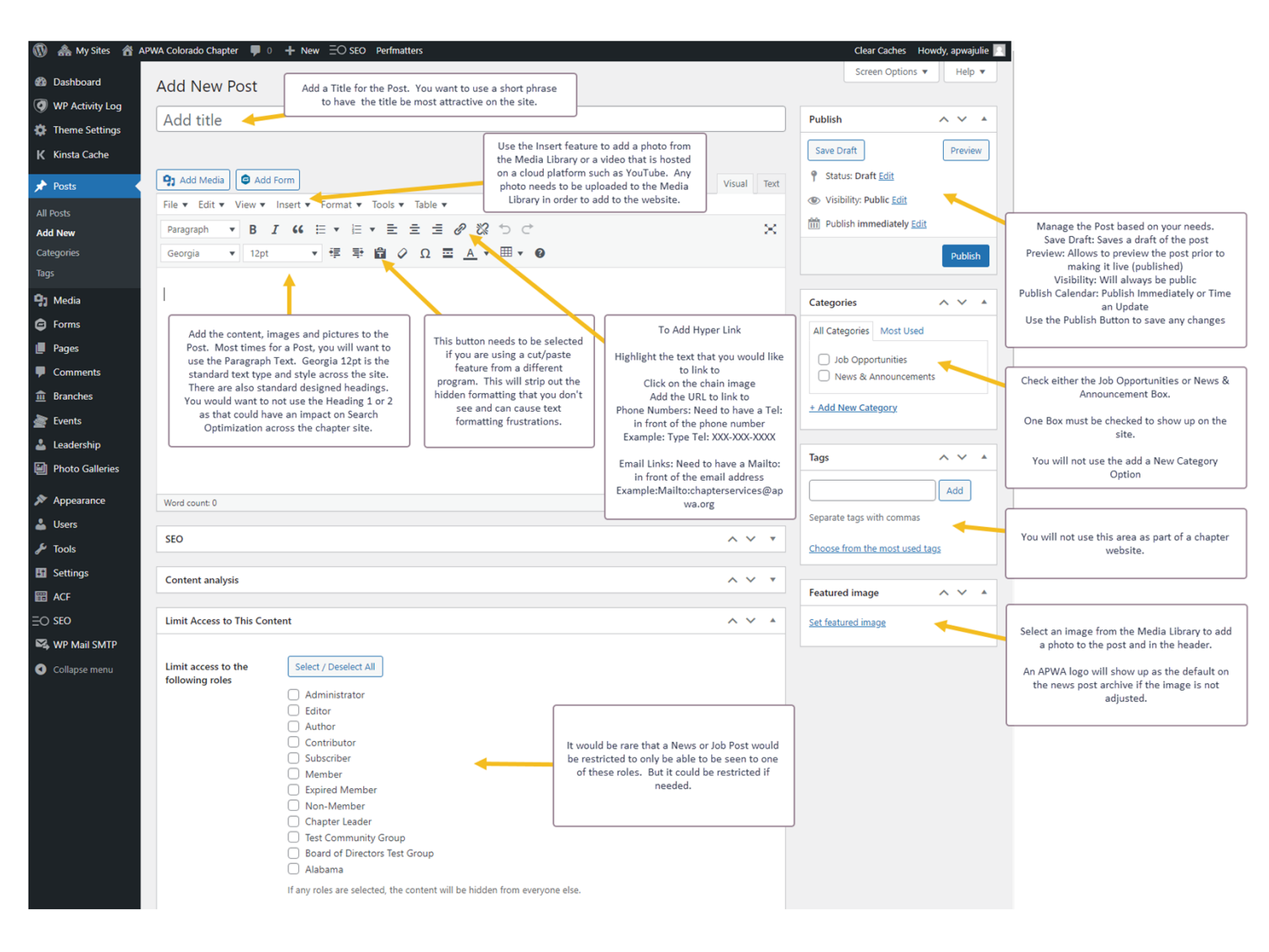

### Structured Content – Edit Post

How to Update a Current Post:

- Select the Post to be edited by clicking on the Title to open in Edit Mode
- 2. Edit information needed in the post
- 3. Publish Area: Click the Update Button to save the change to the website.

| 🔞 🚓 My Sites 🔺 AP     | WA Colorado Chapter 🏾 🗭 0 🕂 New 🕚                                                                                                    | /iew Post ΞΟ SEO Perfmatters                                                                                                    |                                                   | Clear Caches H            | lowdy, apwajulie 📃 |                                                                                       |
|-----------------------|----------------------------------------------------------------------------------------------------|----------------------------------------------------------------------------------------------------|---------------------------------------------------|---------------------------|--------------------|---------------------------------------------------------------------------------------|
| 🚳 Dashboard           | Edit Post Add New                                                                                                    |                                                                                                    |                                                   | Screen Options            | ▼ Help ▼           |                                                                                       |
| WP Activity Log       | Colorado Backhoa Cham                                                                                                    | nionc                                                                                                    |                                                   | Publish                   | ~ × •              |                                                                                       |
| Theme Settings        | Permalink: https://colorado.apwa.org/new                                                                                                    | proris                                                                                                    | dit                                               |                           | uieu Channas       |                                                                                       |
| K Kinsta Cache        |                                                                                                    |                                                                                                    |                                                   | Status: Published Edit    | eview Changes      |                                                                                       |
| 📌 Posts 🔸             | Add Media                                                                                                    |                                                                                                    | Visual Text                                       | Visibility: Public Edit   |                    |                                                                                       |
| All Posts             | File View Insert For                                                                                                    | rmat ▼ Tools ▼ Table ▼                                                                                                    |                                                   | Published on: May 12, 2   | 023 at 19:13 Edit  | Manage the Post based on your needs.                                                  |
| Add New<br>Categories | Georgia V 12pt V                                                                                                    |                                                                                                    | <u>^</u>                                          | Move to Trash             | Undate             | Save Draft: Saves a draft of the post<br>Preview: Allows to preview the post prior to |
| Tags                  |                                                                                                    |                                                                                                    |                                                   |                           | opula              | making it live (published)<br>Visibility: Will always be public                       |
| 9 Media               | Colorado holds its annual backhoe                                                                                                    | e championship each year during the Spring Stree                                                                                                    | et Conference in Grand Junction.                  | Categories                | ~ × •              | Publish Calendar: Publish Immediately or Time<br>an Update                            |
| Forms                 | championship held during PWX.                                                                                                    | ompete for the top scores. The first and second p                                                                                                    | have white is are sent to the national            | All Categories Most Used  | I                  | Move to Trash: Deletes the Post<br>Use the Publish Button to save any changes         |
| Pages                 | The Colorado state backhoe champ                                                                                                    | pions are listed by year on the <u>attached documen</u>                                                                                                    | ıt.                                               | News & Announceme         | nts                |                                                                                       |
| Comments              |                                                                                                    | <b>†</b>                                                                                                    |                                                   | Job Opportunities         |                    |                                                                                       |
| iii Branches          |                                                                                                    |                                                                                                    | 1                                                 | + Add New Category        |                    |                                                                                       |
| Leadership            |                                                                                                    | Make any changes as needed to the content,                                                                                                    |                                                   |                           |                    |                                                                                       |
| Photo Galleries       |                                                                                                    | images, videos or hyperlinks                                                                                                    |                                                   | Tags                      | ~ ~ *              |                                                                                       |
| Appearance            | Word count: 54                                                                                                    |                                                                                                    | Last edited by YokoCo on May 18, 2022 at 10:24 am |                           | Add                |                                                                                       |
| Lusers                | word count: 34                                                                                                    |                                                                                                    | Last edited by fokoco on may 10, 2025 at 10:24 am | Separate tags with commas |                    |                                                                                       |
| 🖋 Tools               | SEO                                                                                                    |                                                                                                    | ~ × •                                             | Choose from the most used | tags               |                                                                                       |
| Settings              | Content analysis                                                                                                    |                                                                                                    | ~ × •                                             |                           |                    |                                                                                       |
| 📰 ACF                 |                                                                                                    |                                                                                                    |                                                   | Featured image            | ^ ¥ *              |                                                                                       |
| ∃O SEO                | Limit Access to This Content                                                                                                    |                                                                                                    | ~ ~ *                                             | Set featured image        |                    |                                                                                       |
| WP Mail SMTP          | Limit access to the                                                                                                    | hesalart All                                                                                                    |                                                   |                           |                    |                                                                                       |
| Collapse menu         | following roles  Select D  Admin  Editor  Admin  Editor  Autho  Contri  Subsci Memb  Expire  Non-N  Chapt  Test C  Board  Alabar  If any roles | Inseriect All<br>istrator<br>r<br>butor<br>iiber<br>er<br>d Member<br>Aember<br>r<br>r Leader<br>ommunity Group<br>of Directors Test Group<br>na<br>are selected, the content will be hidden from everyone els | i8.                                               |                           |                    |                                                                                       |

# Media Library - How to Manage

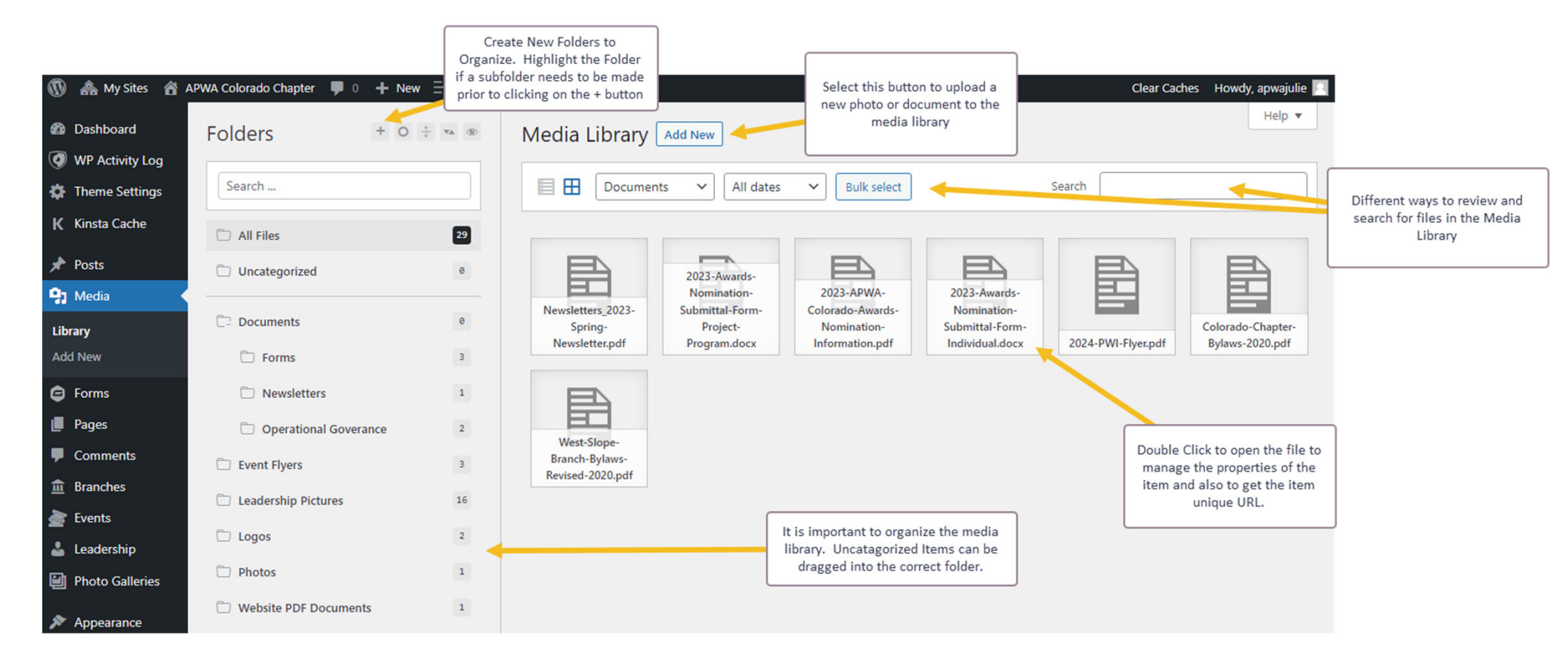

# Media Library – Item Detail

| Attachment details                                                                                                    |                                        | <                     | >                           | ×     |
|----------------------------------------------------------------------------------------------------|----------------------------------------|-----------------------|-----------------------------|-------|
| Uploaded on: August 18, 2023<br>Uploaded by: <u>apwajulie</u><br>File name: APWALogo-400.jpg<br>File type: image/jpeg<br>File size: 22 KB<br>Dimensions: 400 by 250 pixels |                                        |                       |                             |       |
| Alternative Text APWA Logo                                                                                                    | 0                                      |                       |                             |       |
| Learn how to c<br>Leave empty if                                                                                                    | describe the purg<br>f the image is pu | pose of t<br>rely dec | <u>he image</u><br>orative. | <br>} |
| It is important to add text here for<br>viewers that are using Accessibility Title APWALogo                                                                                | 400                                    |                       |                             |       |
| Caption                                                                                                    |                                        |                       |                             |       |
| The Caption and Description fields<br>can be filled out but are not required. Description                                                                                  |                                        | _                     |                             |       |
| URL to use to link to content when<br>the item is a document File URL: https://colo<br>Copy URL to c                                                                       | orado.apwa.or                          | g/wp-c                | ontent/                     | uplc  |
| Download or Delete Image Options View attachment page   Edit more details   I                                                                                              | Download file   D                      | )elete pe             | rmanenti                    | ły    |

# Structured Content Page- How to Manage

- 1. You can edit, create new or delete a Page from this main screen.
- 2. To Edit: Select the Title of the page to open the post and follow the Edit Page Instructions
- 3. To Create New: Select the Add New and Follow the New Page Instructions
- 4. To Delete (Trash): Select Post and Select Move to Trash in the Action Drop Down
- 5. Publish Area: Click the Update Button to save the change to the website.

| 🏯 My Sites 🛛 🕆 A                                  | g My Snes 🔗 APWA Alasia Chapter 📮 0 🕂 New EO SEO. Perfmatters 🏩 Forms — |                                                                                    |                                                                                                    |             |            |                                                      |                         |  |  |
|---------------------------------------------------|-------------------------------------------------------------------------|------------------------------------------------------------------------------------|----------------------------------------------------------------------------------------------------|-------------|------------|------------------------------------------------------|-------------------------|--|--|
| Dashboard                                         | Pages Add New                                                           | Add New to Create a New Page                                                       |                                                                                                    |             |            | Screen Options 💌                                     | Help 🔻                  |  |  |
| WP Activity Log<br>Theme Settings<br>Kinsta Cache | All (9)   Mine (6)   Published (9)<br>Bulk actions v Apply All dates    | - Filter                                                                           | Posts can be Filtered or Searched to find a more quickly                                               | Post        |            | )[                                                   | Search Pages<br>9 items |  |  |
| Posts                                             | <ul> <li>□ Title \$</li> <li>□ About</li> </ul>                         |                                                                                    |                                                                                                    | Author      | <b>₽</b> ≑ | Date \$                                              |                         |  |  |
| Media<br>Forms                                    | — Officers                                                              | Action Bar: Click the Page or Pages to                                             | be                                                                                                    | apwajessica | _          | 2023/06/30 at 11:22 am Published 2022/07/10 at 10:22 |                         |  |  |
| Pages 🔹                                           | — Past Presidents                                                       | updated, Select the Action from the Drop<br>Menu, Click the Apply button to comple | down<br>ie the                                                                                         | apwajessica | -          | Published 2023/07/10 at 10:22 am                     |                         |  |  |
| d New<br>Comments                                 | — Sponsors                                                              |                                                                                    |                                                                                                    | apwajessica | -          | Published<br>2023/07/10 at 10:19 am                  |                         |  |  |
| Branches<br>Events                                | Education                                                               |                                                                                    |                                                                                                    | apwajulie   | -          | Published<br>2023/06/30 at 11:21 am                  |                         |  |  |
| Leadership<br>Photo Galleries                     | Events                                                                  | Don't                                                                              | forget that once you have a page                                                                       | apwajulie   | -          | Published<br>2023/07/09 at 2:37 pm                   |                         |  |  |
| Appearance                                        | Homepage — Front Page                                                   | publis<br>that<br>str                                                              | ed that you also need to confirm<br>it is located in the overall menu<br>ucture that you are expecting | apwajulie   | -          | Published 2023/05/24 at 11:03 am                     |                         |  |  |
| Users<br>Tools                                    | News                                                                    |                                                                                    | ,                                                                                                    | apwajulie   | -          | Published 2023/06/30 at 11:21 am                     |                         |  |  |
| Settings                                          | Resources                                                               |                                                                                    |                                                                                                    | apwajulie   | -          | Published<br>2023/06/30 at 11:21 am                  |                         |  |  |

# Structured Content – New Page

How to Create a New Page:

- 1. Select New Post
- 2. Add content following the quick tips on the sample.
- If the area is not highlighted, it will not be used to create a New Post.
- 4. Publish Area: Click the Update Button to save the change to the website.

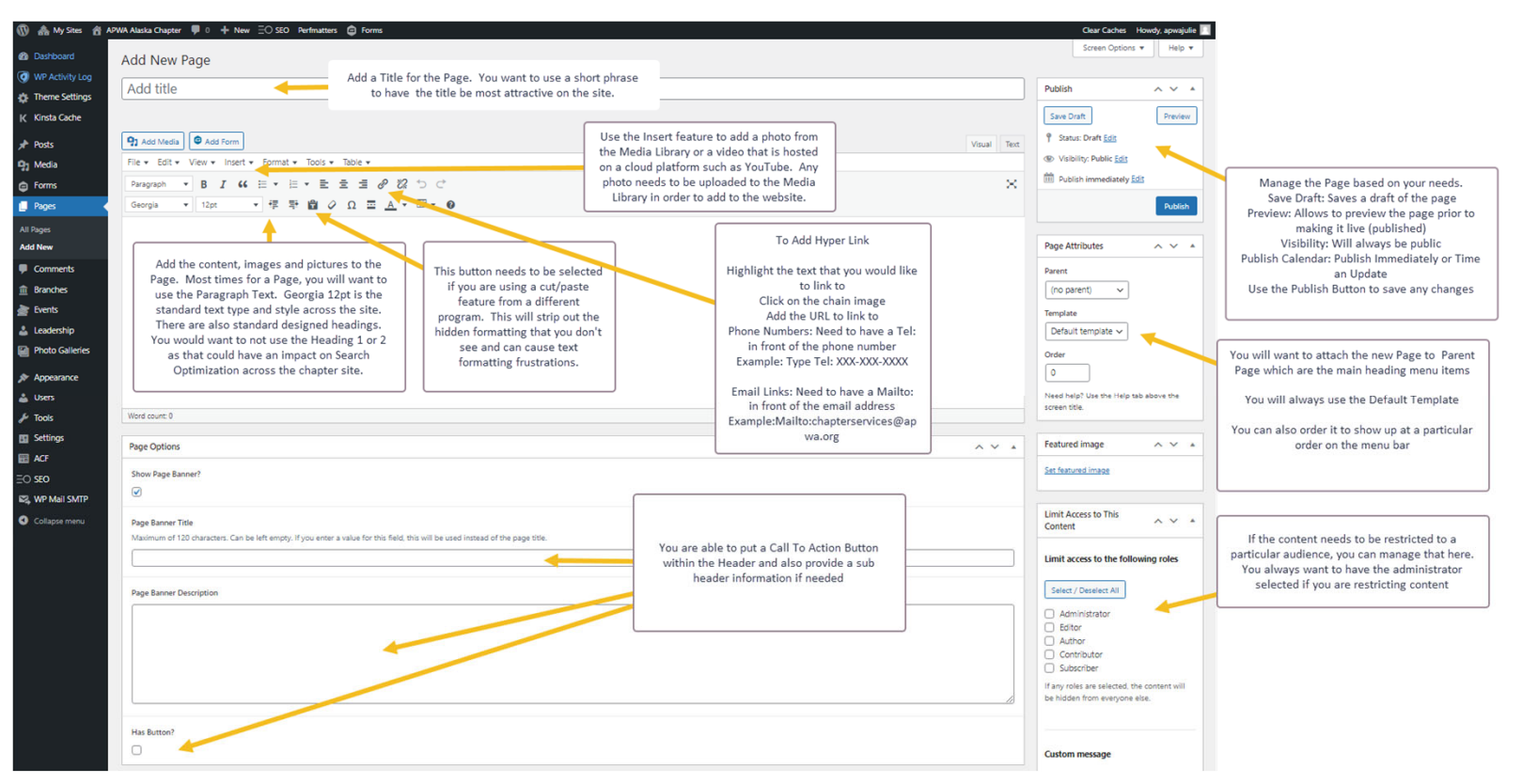

# Structured Content – Edit Page

How to Update a Current Page:

- Select the Page to be edited by clicking on the Title to open in Edit Mode
- 2. Edit information needed in the page
- 3. Publish Area: Click the Update Button to save the change to the website.

| y Sites  🖀 API | WA Alaska Chapter 📮 0 🕂 New View Page 😑 SEO Perfmatters 🖨 Forms                                         |                                                                          |                                                     | Clear Caches Howdy, apwajulie                          | 3                                          |
|----------------|----------------------------------------------------------------------------------------------------|--------------------------------------------------------------------------|-----------------------------------------------------|--------------------------------------------------------|--------------------------------------------|
| ard            | Edit Pago Add New                                                                                       |                                                                          |                                                     | Screen Options 💌 Help 💌                                |                                            |
| ivity Log      |                                                                                                    |                                                                          |                                                     |                                                        |                                            |
| Settings       | Events                                                                                                  |                                                                          |                                                     | Publish ^ V *                                          |                                            |
| Cache          | Permalink: https://alaska.apwa.org/events/ Edit                                                         |                                                                          |                                                     | Preview Changes                                        |                                            |
|                | Add Media                                                                                               |                                                                          | Visual Text                                         | 9 Status: Published Edit                               |                                            |
|                | File + Edit + View + Insert + Format + Tools + Table +                                                  |                                                                          |                                                     | Visibility: Public Edit                                |                                            |
|                | Paragraph ▼ B I 46 ⊞ ▼ ⊟ ▼ 昰 Ξ Ξ 🖉 🖏 つ ⊂                                                                |                                                                          | ×                                                   | Published on: Jul 9, 2023 at 14:37 Edit                | Manage the Page based on your needs.       |
|                | Georgia ▼ 12pt ▼ 7 平 🛱 🖉 Ω Ξ <u>A</u> ▼ ⊞ ▼ 😝                                                           |                                                                          |                                                     | Move to Trash Update                                   | Save Draft: Saves a draft of the page      |
|                |                                                                                                    |                                                                          |                                                     |                                                        | making it live (published)                 |
|                | Join your peers for the latest educational opportunities at our conferences and vis                     | rtual training opportunities. Detailed event information and regi        | stration can be found on each event listed.         | Page Attributes A V 🔺                                  | Visibility: Will always be public          |
| nts            |                                                                                                    |                                                                          |                                                     | Parent                                                 | Time an Update                             |
| s              | You can also join public works professionals across North America for the latest e                      | educational opportunities at our <u>conferences and virtual training</u> | opportunities here.                                 | (no parent) 🗸                                          | Use the Publish Button to save any changes |
|                |                                                                                                    |                                                                          |                                                     | Template                                               |                                            |
| hip            |                                                                                                    | <b>↑</b>                                                                 |                                                     | Default template 🗸                                     |                                            |
| Salleries      |                                                                                                    | <b> </b>                                                                 | 1                                                   | Order                                                  |                                            |
| ance           |                                                                                                    |                                                                          |                                                     | 0                                                      |                                            |
|                |                                                                                                    |                                                                          |                                                     | Need help? Use the Help tab above the<br>screen title. |                                            |
|                | Word count: 50                                                                                          | Update any items needed on the page and then                             | Last edited by apwajulie on July 9, 2023 at 2:37 pm |                                                        |                                            |
|                | Page Options                                                                                            | publish the new updates                                                  | ~ ~ *                                               | Featured image                                         |                                            |
|                | Show Page Banner?                                                                                       |                                                                          |                                                     | Set featured image                                     |                                            |
| SMTP           |                                                                                                    |                                                                          |                                                     |                                                        |                                            |
| nenu           | Dana Responsively                                                                                       |                                                                          |                                                     | Limit Access to This                                   |                                            |
|                | Maximum of 120 characters. Can be left empty. If you enter a value for this field, this will be used in | nstead of the page title.                                                |                                                     | Content                                                |                                            |
|                |                                                                                                    |                                                                          |                                                     | Limit access to the following roles                    |                                            |
|                |                                                                                                    |                                                                          |                                                     | Select / Deselect All                                  |                                            |
|                | Page Banner Description                                                                                 |                                                                          |                                                     | Administration                                         |                                            |
|                |                                                                                                    |                                                                          |                                                     | Editor                                                 |                                            |
|                |                                                                                                    |                                                                          |                                                     | Author                                                 |                                            |
|                |                                                                                                    |                                                                          |                                                     | Contributor                                            |                                            |
|                |                                                                                                    |                                                                          |                                                     | If any roles are selected, the content will            |                                            |
|                |                                                                                                    |                                                                          |                                                     | be hidden from everyone else.                          |                                            |
|                | Has Button?                                                                                             |                                                                          |                                                     |                                                        |                                            |
|                | 0                                                                                                    |                                                                          |                                                     | Custom message                                         |                                            |
|                |                                                                                                    |                                                                          |                                                     |                                                        |                                            |

# Events – How to Add (Part 1)

Add a new event to show on the event calendar

- 1. Create a new post
- 2. Update the areas shown in the image
- Publish Area: Click the Update Button to save the change to the website.

🚯 🚓 My Sites ᅟ APWA Alaska Chapter 📮 0 🕂 New 🖃 SEO Perfmatters 🖨 Forms Clear Caches Howdy, apwajulie 📃 Screen Options 🔻 Dashboard Add New Event WP Activity Log Add Title which will show on Add title Publish ~ ~ \* 🔅 Theme Settings the Event Calendar Manage the Event based on your needs. Save Draft Preview K Kinsta Cache Save Draft: Saves a draft of the event Preview: Allows to preview the event prior to P Status: Draft Edit 91 Add Media 🛛 🖨 Add Form 🖈 Posts Visual Text making it live (published) Visibility: Will always be public Wisibility: Public Edit File • Edit • View • Insert • Format • Tools • Table • 91 Media Publish Calendar: Publish Immediately or Time Publish immediately Edit an Update Paragraph ▼ B I W = ▼ E ▼ E ± E Ø % つ ♂ G Forms  $\approx$ Use the Publish Button to save any changes 🔻 🖶 🛱 🖉 Ω 🚍 🛓 τ 🖽 τ 🥑 Georgia ▼ 12pt Pages Comments **Event Topics** AV A m Branches Events All Event Topics Most Used Add additional event information and Accreditation upload the images or website links for the Event Model Practices Add New ADA Event Topics The content section is optional but will be Advocacy Select event topics so that helpful to add details on the event Canada viewers can search for specific types of events. United States 🚣 Leadership Asset Management You will not add any new event Photo Galleries Certification topics. + Add New Event Topic Appearance Word count: 0

#### Events – How to Add (Part 2)

- 4. Update the areas shown in the image for the remaining of the demographics.
- 5. Publish Area: Click the Update Button to save the change to the website.

| 🚯 🏤 My Sites 🔗 🗛 | VA Alaska Chapter 📮 0 🕂 New 🗄 SEO Perfmatters 🖨 Forms                                                                          |                                   | Clear Caches 🛛 Howdy, apwajulie 🗾           |
|------------------|----------------------------------------------------------------------------------------------------|-----------------------------------|---------------------------------------------|
| Dashboard        | SEO                                                                                                    | ~ Y •                             | Event Types A V A                           |
| WP Activity Log  | Contrast analysis                                                                                                    |                                   | All Event Types Most Used                   |
| Theme Settings   | Content analysis                                                                                                    | It is important to provide this ' |                                             |
| Kinsta Cache     | Limit Access to This Content                                                                                                   | purposes.                         | Committee Event                             |
| 📌 Posts          | Fuent Datalic                                                                                                    | You will not add any new event    | Education                                   |
| 🖓 Media          |                                                                                                    | types.                            | Other Event     Technology                  |
| Forms            | Event Display Name                                                                                                    |                                   | U Webinar                                   |
| Pages            |                                                                                                    |                                   | Workshop 👻                                  |
| Comments         | Start Date/Time                                                                                                    |                                   | + Add New Event Type                        |
| Branches         |                                                                                                    |                                   | fortunal losses                             |
| Events           |                                                                                                    |                                   | reatured image                              |
| All Events       | End Date/Time                                                                                                    |                                   | Set featured image                          |
| Event Topics     |                                                                                                    |                                   | T                                           |
| Event Types      | Tima Zona                                                                                                    |                                   | Can be added if there is                    |
| 🕹 Leadership     | America/New York GMT-5:00                                                                                                    | ~                                 | one for the event pic or a                  |
| Photo Galleries  | Landonadi Lasta" Talu Anu Lutaa                                                                                                |                                   | logo                                        |
| Annearance       | Venue Name                                                                                                    |                                   |                                             |
| Lusers           |                                                                                                    |                                   |                                             |
| 🖉 Tools          |                                                                                                    |                                   |                                             |
| Settings         | Street Address                                                                                                    |                                   | T                                           |
| ACF              |                                                                                                    |                                   |                                             |
| EO SEO           | City                                                                                                    |                                   |                                             |
| 82, WP Mail SMTP |                                                                                                    |                                   | Don't forget to Publish (Save)              |
| Collapse menu    |                                                                                                    |                                   | at the top of the page                      |
|                  | Country                                                                                                    |                                   |                                             |
|                  | United states                                                                                                    | *                                 |                                             |
|                  | State                                                                                                    |                                   | Update all details for your                 |
|                  | Alabama                                                                                                    | ~                                 | event. If you do not have a                 |
|                  | · · · · · · · · · · · · · · · · · · ·                                                                                          |                                   | blank                                       |
|                  | Website                                                                                                    |                                   |                                             |
|                  | 0                                                                                                    |                                   | Make sure to pay attention to<br>Time Zones |
|                  | Ticket Sales Start Date                                                                                                    |                                   |                                             |
|                  |                                                                                                    |                                   |                                             |
|                  |                                                                                                    |                                   |                                             |
|                  | Registration Link                                                                                                    |                                   |                                             |
|                  | 0                                                                                                    |                                   |                                             |
|                  | Event Logo                                                                                                    |                                   |                                             |
|                  | No image selected Add image                                                                                                    |                                   | This will show as a special note            |
|                  |                                                                                                    |                                   | on the main summary event                   |
|                  | Excerpt                                                                                                    |                                   | item                                        |
|                  |                                                                                                    |                                   |                                             |
|                  |                                                                                                    |                                   |                                             |
|                  | Excerpts are optional hand-crafted summaries of your content that can be used in your theme. Learn more about manual excerpts. |                                   |                                             |

# Leadership – Manage

- 1. You can edit and create new entries for the Leadership Directory
- 2. This Leadership Directory automatically updates the submenu under the About section of the website
- 3. To Edit: Select the Title of the gallery to open the post and follow the Edit Gallery Instructions
- 4. To Create New: Select the Add New and Follow the New Gallery Instructions
- 5. To Delete (Trash): Select Gallery and Select Move to Trash in the Action Drop Down

| 1            | 뢂 My Sites 🛛 🕆               | APWA Alaska Chapter 📕 0 🕂 New View Leadership 😑 SEO Perfmatters 🥃 Forms             | Clear Caches 🛛 Howdy, apwajulie 🧾 |
|--------------|------------------------------|-------------------------------------------------------------------------------------|-----------------------------------|
| 83<br>Q      | Dashboard<br>WP Activity Log | Add New to Create a New Gallery                                                     | Screen Options 🔻                  |
| ٠            | Theme Settings               |                                                                                     |                                   |
| к            | Kinsta Cache                 | ☐ Title ≑                                                                           | Date                              |
| *            | Posts                        | No Leadership found                                                                 |                                   |
| <b>9</b> 3   | Media                        | ☐ Title \$                                                                          | Date 🗘                            |
| ₽            | Forms                        |                                                                                     |                                   |
|              | Pages                        |                                                                                     |                                   |
| <b>P</b>     | Comments                     |                                                                                     |                                   |
| <u>ش</u>     | Branches                     | Don't forget that these will automatically<br>update in the About section menu with |                                   |
| 2            | Events                       | the Leadership submenu                                                              |                                   |
| 2            | Leadership                   |                                                                                     |                                   |
| All L<br>Add | eadership<br>New             |                                                                                     |                                   |

# Leadership – How to Add

You can add new leadership posts to update on the About section

- 1. Create a new post
- 2. Update the areas shown in the image
- 3. Publish Area: Click the Update Button to save the change to the website.

| 🚯 🗥 My Sites 🔗 A                                     | PWA Alaska Chapter 🕊 0 🕂 New 😑 SEO Perfmatters 🥃 Forms                                                                                                    | Clear Caches 🛛 Howdy, apwajulie 📃                                                                                                    |
|------------------------------------------------------|----------------------------------------------------------------------------------------------------|----------------------------------------------------------------------------------------------------|
| 2 Dashboard                                          | Add New Leadership                                                                                                    | Screen Options 🔻                                                                                                    |
| WP Activity Log                                      | Add title Add name of person                                                                                                    | Publish ^ V *                                                                                                    |
| K Kinsta Cache                                       | 9: Add Media     Image: Add Form       File * Edit * View * Insert * Format * Tools * Table *                                                                                                    | Image the Post based on your needs.           Status: Draft Edit           Manage the Post based on your needs.           Save Draft: Saves a draft of the post |
| <ul> <li>Forms</li> <li>Pages</li> </ul>             | Paragraph       •       •       •       •       •       •       •       •       •       •       •       •       •       •       •       •       •       •       •       •       •       •       •       •       •       •       •       •       •       •       •       •       •       •       •       •       •       •       •       •       •       •       •       •       •       •       •       •       •       •       •       •       •       •       •       •       •       •       •       •       •       •       •       •       •       •       •       •       •       •       •       •       •       •       •       •       •       •       •       •       •       •       •       •       •       •       •       •       •       •       •       •       •       •       •       •       •       •       •       •       •       •       •       •       •       •       •       •       •       •       •       •       •       •       •       •       • | Publish immediately Edit     Publish     Publish     Publish     Publish     Publish     Publish     Publish                                                    |
| <ul><li>Comments</li><li>Branches</li></ul>          |                                                                                                    | Featured Image                                                                                                    |
| 🚵 Events                                             | Add additional information on the person<br>or a bio. This will show when you click on                                                                                                    | Set featured image                                                                                                    |
| All Leadership<br>Add New                            | the leadership list The content section is optional                                                                                                    | This needs to be added as the                                                                                                    |
| <ul><li>Photo Galleries</li><li>Appearance</li></ul> |                                                                                                    | photo of the person being used<br>in the Leadership Post                                                                                                    |
| よ Users                                              | Word count: 0                                                                                                    |                                                                                                    |

# Photo Gallery – Manage

- 1. You can edit, create new or delete a photo gallery from this main screen.
- 2. To Edit: Select the Title of the gallery to open the post and follow the Edit Gallery Instructions
- 3. To Create New: Select the Add New and Follow the New Gallery Instructions
- To Delete (Trash): Select Gallery and Select Move to Trash in the Action Drop Down.

| 🚯 👬 My Sites 🔺                                                                 | APWA Colorado Chapter 🔎 0 🕇 New View Photo Galleries 😑 SEO Perfmatters | Clear Caches 🛛 Howdy, apwajulie 📃 |
|--------------------------------------------------------------------------------|------------------------------------------------------------------------|-----------------------------------|
| <ul> <li>Dashboard</li> <li>WP Activity Log</li> <li>Theme Settings</li> </ul> | All (0)                                                                | Screen Options 🔻                  |
| K Kinsta Cache                                                                 | □ Title \$                                                             | Date 🗘                            |
| 📌 Posts                                                                        | No Photo Galleries found                                               |                                   |
| 93 Media                                                                       | ☐ Title \$                                                             | Date 🗘                            |
| Forms                                                                          |                                                                        |                                   |
| Pages                                                                          |                                                                        |                                   |
| Comments                                                                       |                                                                        |                                   |
| Branches                                                                       | Don't forget to have the Photo Gallery                                 |                                   |
| Events                                                                         | set up on the Home Page in order for the                               |                                   |
| Leadership                                                                     | burne Generation to and burle                                          |                                   |
| All Photo Galleries                                                            |                                                                        |                                   |

# Photo Gallery – Add

You can Manage and Add a Photo Gallery to show on the Home Page

- 1. Create a Photo Gallery
- 2. Upload Pictures to the Gallery
- 3. Publish Area: Click the Update Button to save the change to the website.

| 🔞 🗥 My Sites 🔏 🖉    | NPWA Colorado Chapter 📮 0 🕂 New 😑 SEO Perfmatters                                                                                                    | Clear Caches 🛛 Howdy, apwajulie 🖡 | 3                                                               |
|---------------------|----------------------------------------------------------------------------------------------------|-----------------------------------|-----------------------------------------------------------------|
| Dashboard           | Add New Photo Gallery                                                                                                    | Screen Options 🔻                  |                                                                 |
| WP Activity Log     | Add Title which will show on                                                                                                    | Dublich A X A                     |                                                                 |
| Theme Settings      | the Home Page Album                                                                                                    |                                   | Manage the Photo Gallery based on your                          |
| K Kinsta Cache      |                                                                                                    | Save Draft Preview                | needs.<br>Save Draft: Saves a draft of the gallery              |
| 🖈 Posts             | Photo Gallery Settings                                                                                                    | Status: Draft Edit                | Preview: Allows to preview the gallery prior to                 |
| 91 Media            | Gallery Subtitle                                                                                                    | Visibility: Public Edit           | making it live (published)<br>Visibility: Will always be public |
| Forms               | Text entered here will display in the page banner, just beneath the title.                                                                                                    | m Publish immediately Edit        | Publish Calendar: Publish Immediately or Time                   |
| 📕 Pages             |                                                                                                    | Publish                           | Use the Publish Button to save any changes                      |
| Comments            |                                                                                                    |                                   |                                                                 |
| f Branches          | Gallery Images                                                                                                    | Featured Image                    |                                                                 |
| 🛓 Events            | Learn mage you uproor can abo include a rescription and date click the Mod Herr mage both from the containing of this section (to add a new mage.                                                                                                    | Set featured image                |                                                                 |
| 🕹 Leadership        | Gallery Image Gallery Image Date Gallery Image Description                                                                                                    |                                   |                                                                 |
| 🎒 Photo Galleries 🛛 | Add New Image                                                                                                    |                                   |                                                                 |
| All Photo Galleries |                                                                                                    | A featured image is not used in   |                                                                 |
| Add New             | Visual Text                                                                                                    | this section                      |                                                                 |
| Appearance          | File * Edit * View * Insert * Format * Tools * Table *                                                                                                    |                                   |                                                                 |
| 🚢 Users             |                                                                                                    |                                   |                                                                 |
| 🖋 Tools             | $ \begin{array}{c c} \hline {Georgia} & \bullet & 12pt \end{array} & \bullet & \blacksquare & \bullet & \blacksquare & \bullet & \bullet \\ \hline \end{array} & & \bullet & \bullet & \blacksquare & \bullet & \bullet & \bullet & \bullet & \bullet & \bullet \\ \hline \end{array} $ |                                   |                                                                 |
| Settings            |                                                                                                    |                                   |                                                                 |
| ACF                 |                                                                                                    |                                   |                                                                 |
| EO SEO              |                                                                                                    | Add additional gallery            |                                                                 |
| 🖏 WP Mail SMTP      |                                                                                                    | images for the Gallery.           |                                                                 |
| Collapse menu       |                                                                                                    | The content section is optional   |                                                                 |
|                     |                                                                                                    |                                   |                                                                 |
|                     |                                                                                                    |                                   |                                                                 |
|                     |                                                                                                    |                                   |                                                                 |
|                     |                                                                                                    |                                   |                                                                 |
|                     | Word count: 0                                                                                                    |                                   |                                                                 |

#### Home Page – Banner Options

The Banner header can be updated to show different messages based on the chapter's needs.

- 1. Update the areas shown in the image
- Optional add a Call to Action button and the appropriate click to location
- Publish Area: Click the Update Button to save the change to the website.

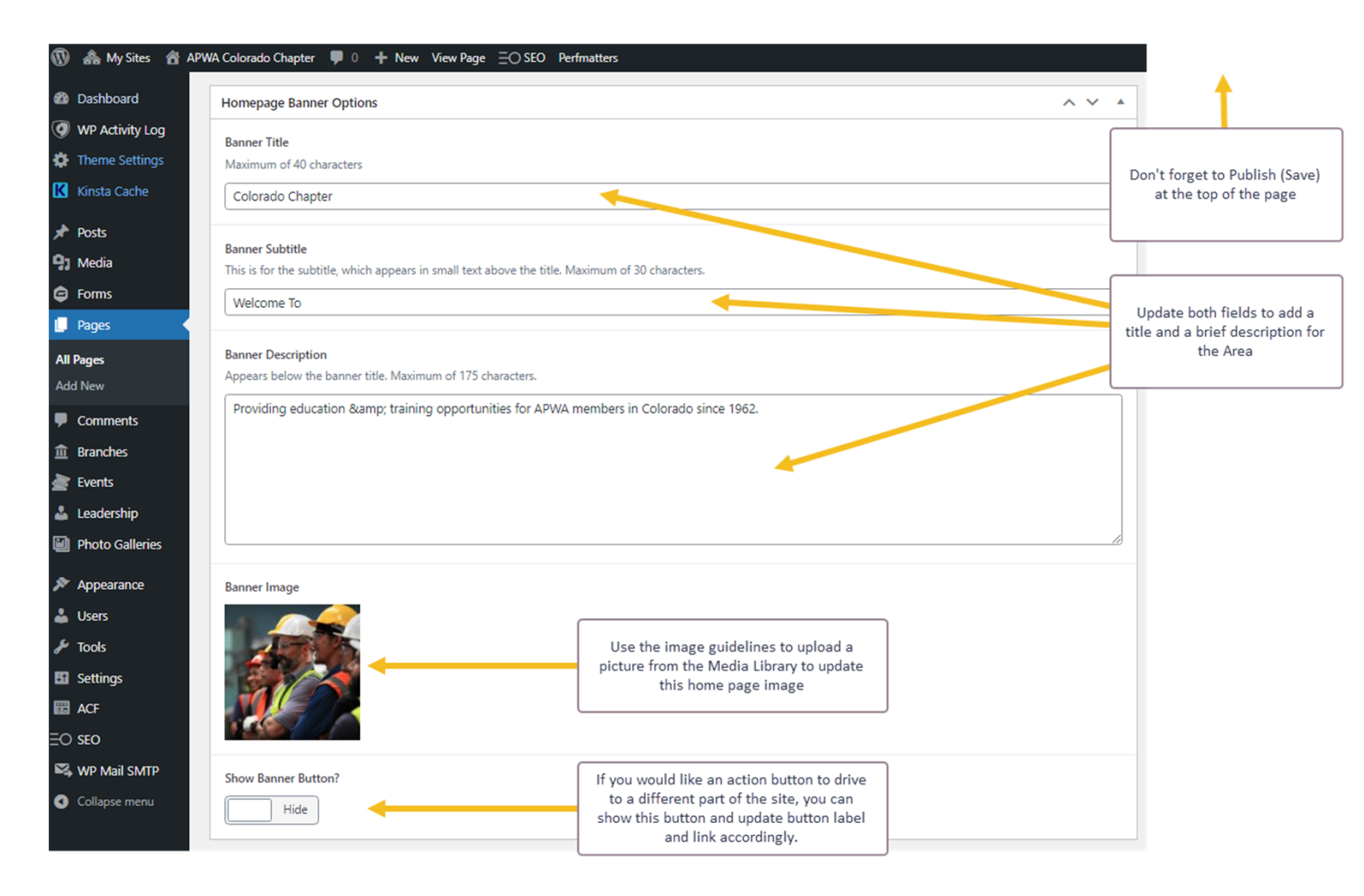

#### Home Page – Event Settings

The Events Section will highlight the next upcoming event and allow to click to the entire event calendar button.

- 1. Update the highlighted in the image
- 2. Publish Area: Click the Update Button to save the change to the website.

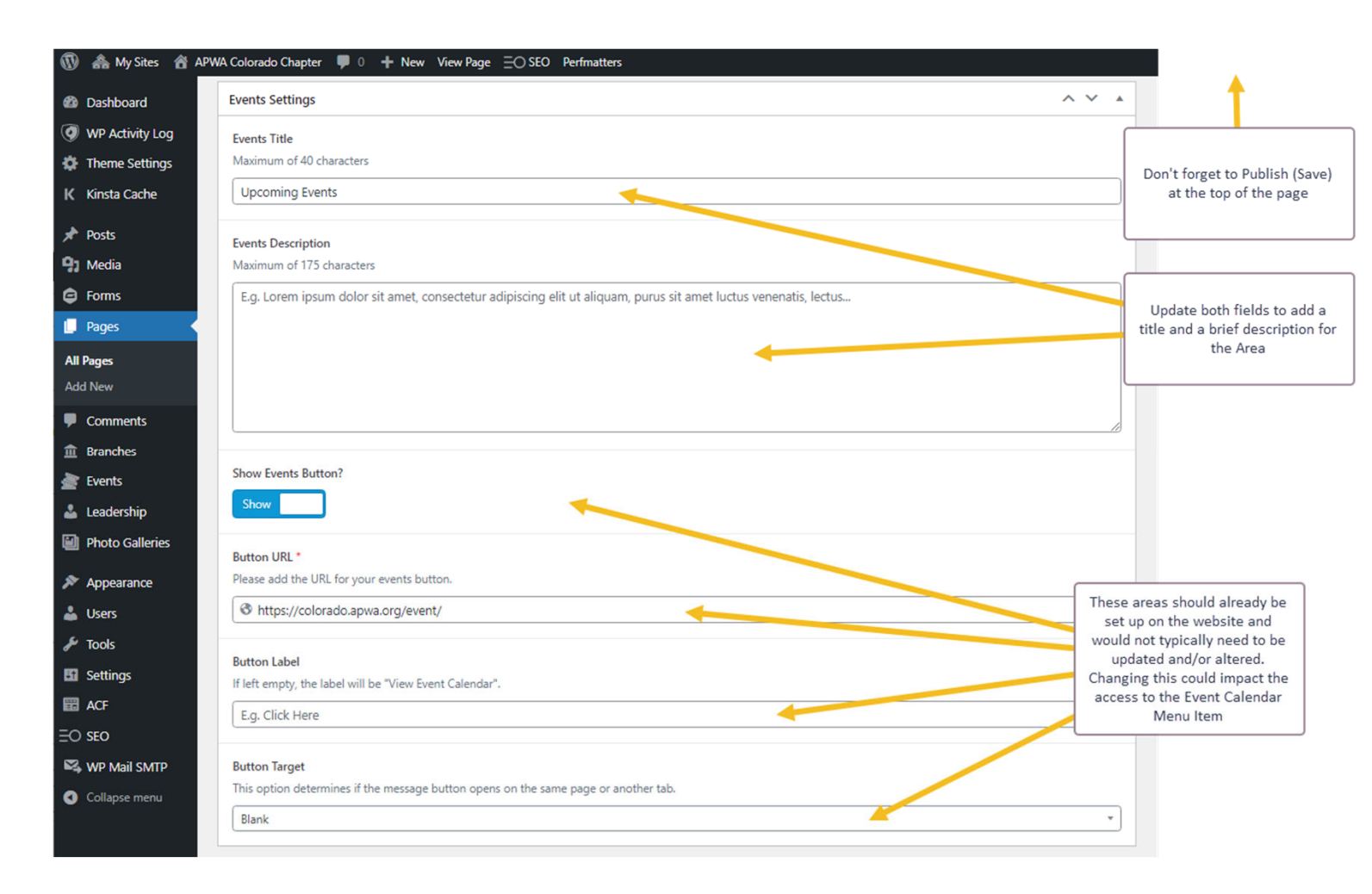

# Home Page – Sponsor Information

The Sponsor Section can highlight and recognize chapter sponsors. If there are no sponsors listed, this area will not show on the home page.

- Update the highlighted in the image
- 2. Publish Area: Click the Update Button to save the change to the website.

| 🔞 🗥 My Sites 🔗 APV                                       | VA Colorado Chapter  🏮 🕇 New Vi                   | iew Page     ∃⊖ SEO    Perfmatters                                                                                                    |                                  |                                                                 |
|----------------------------------------------------------|---------------------------------------------------|----------------------------------------------------------------------------------------------------|----------------------------------|-----------------------------------------------------------------|
| Dashboard                                                | Sponsor Information                               |                                                                                                    |                                  | ~ ¥ . •                                                         |
| <ul><li>WP Activity Log</li><li>Theme Settings</li></ul> | Sponsor Title<br>Maximum of 75 characters.        |                                                                                                    |                                  | Don't forget to Publish (Save)                                  |
| K Kinsta Cache                                           | E.g. Our Sponsors                                 |                                                                                                    |                                  | at the top of the page                                          |
| ✤ Posts ✿ Media                                          | Sponsor Description<br>Maximum of 200 characters. |                                                                                                    |                                  |                                                                 |
| <ul><li>Forms</li><li>Pages</li></ul>                    |                                                   |                                                                                                    |                                  | Update both fields to add a title and a brief description for   |
| All Pages<br>Add New                                     |                                                   |                                                                                                    |                                  | the Area                                                        |
| Comments                                                 |                                                   |                                                                                                    |                                  | Here is where you manage the                                    |
| Events                                                   | Sponsors List                                     |                                                                                                    |                                  | Sponsor logos that are scrolling<br>on the screen. Fill out the |
| Leadership                                               | Sponsor Name                                      | Sponsor URL                                                                                                    | Sponsor Logo                     | upload an Image. When the                                       |
| Photo Galleries                                          | 1                                                 | Image: Image: | No image selected Add Image      | it out to the website that is                                   |
| <ul> <li>Appearance</li> <li>Users</li> </ul>            | 2                                                 | 8                                                                                                    | No image selected Add Image      |                                                                 |
| Tools                                                    |                                                   |                                                                                                    | Add as many rows that are needed | Add Row                                                         |

# Home Page – About APWA Chapter

The About Section can be used to highlight additional information on the chapter. It can be turned off or on based on the chapter's need.

- Update the highlighted in the image
- 2. Publish Area: Click the Update Button to save the change to the website.

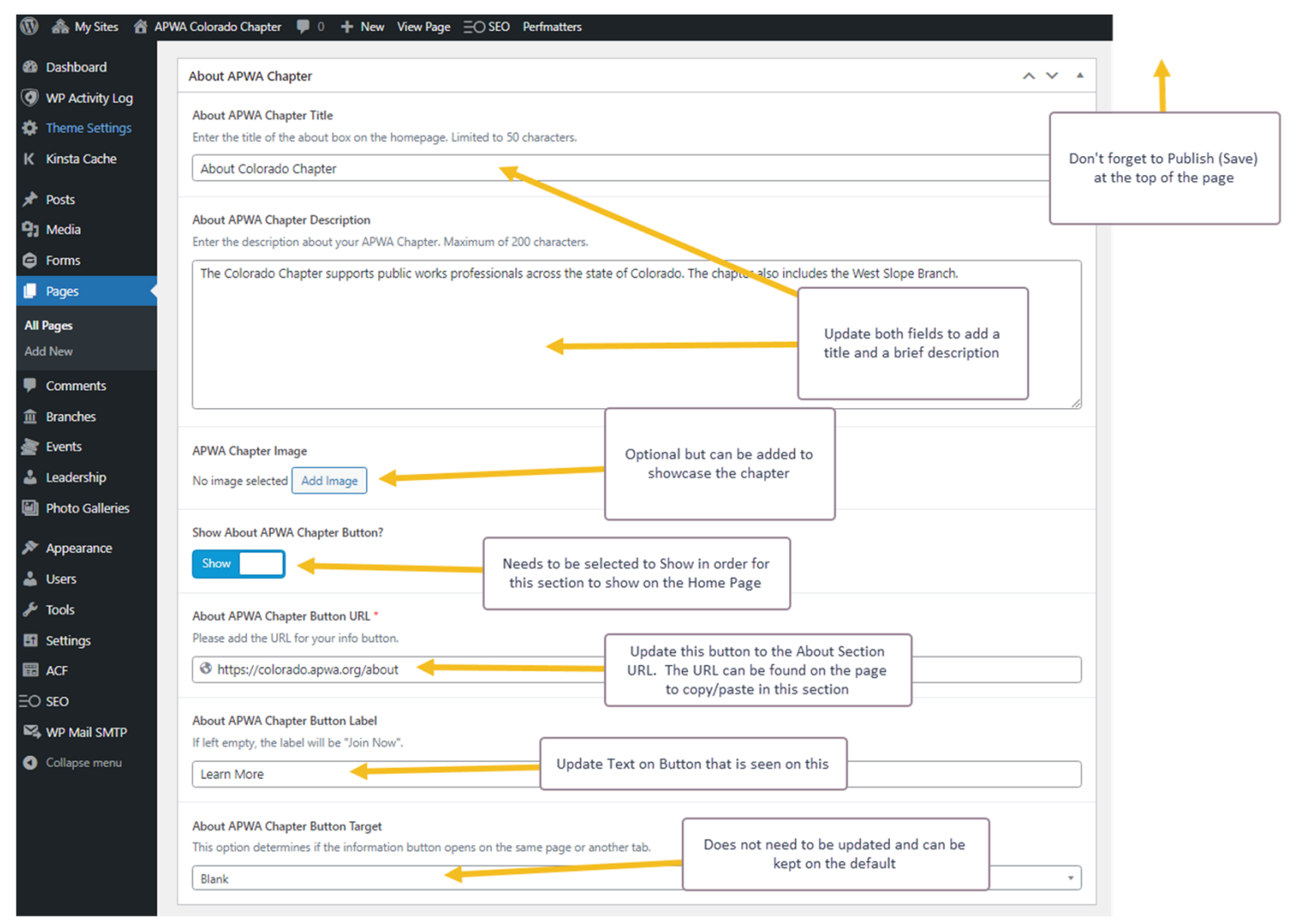

#### Appearance – Menu Management

The only area that you will use under the Appearance section is Menu. This will be used to attach any pages or links to the Menu header. The title is completed

- 1. Update the Section Header and Description
- 2. Save: Click the Save Button to save the change to the website.

| 🚯   My Sites 🔗 A                                                                                                    | APWA Colorado Chapter 🛛 🗭 0 🕂 New 😑 S                             | EO Perfmatters                                                                                                    | Clear Caches How                                            | dy, apwajuli |
|----------------------------------------------------------------------------------------------------|-------------------------------------------------------------------|----------------------------------------------------------------------------------------------------|-------------------------------------------------------------|--------------|
| <ul> <li>Dashboard</li> <li>WP Activity Log</li> <li>Theme Settings</li> </ul>                                                                                                    | Menus Manage with Live Preview Edit Menus Manage Locations        |                                                                                                    | Screen Options 🔻                                            | Help 🔻       |
| K Kinsta Cache                                                                                                    | Edit your menu below, or <u>create a new menu</u> . D             | to not forget to save your changes! You will always use the Main Menu and do<br>not create a New Menu.                                                                                                    |                                                             |              |
| 9) Media                                                                                                    | Add menu items                                                    | Menu structure                                                                                                    |                                                             |              |
| Pages                                                                                                    | Pages 🔺                                                           | Menu Name Main Menu                                                                                                    |                                                             |              |
| Comments     Branches     Events                                                                                                    | Most Recent View All Search<br>2023 Chapter Sponsors<br>News      | Drag the items into the order you prefer. Click the arrow on the right of the item to reveal additional configuration options.  Bulk Select                                                                                                    |                                                             |              |
| Leadership                                                                                                    | Chapter Newsletter Resources Submit a Job Opportunity             | News Category * Chapter Newsletter sub item Page *                                                                                                    |                                                             |              |
| Appearance                                                                                                    | Chapter Committees  Education  Rocky Mountain Public  Addite Menu | Events Custom Link   Select the Page that you want to move and then Drag (Tran it into the page that you want to move and then Drag (Tran it into the page that the page that the page t | 7                                                           |              |
| Customize<br>Widgets<br>Menus                                                                                                    | Posts v                                                           | Education Page                                                                                                    |                                                             |              |
| Theme Editor<br>Lusers<br>Tools                                                                                                    | Custom Links *<br>Categories *                                    | Resources Page *<br>Indent to the right                                                                                                    | add another layer of a<br>the sub page another<br>the right |              |
| 5 Settings                                                                                                    | 1                                                                 | Job Opportunities sub item Category * Submit a Job Opportunity sub item Page *                                                                                                    |                                                             |              |
| <ul> <li>SEO</li> <li>WP Mail:<br/>Collapser</li> <li>You will want to select the check box of the<br/>page that you want to add to the website<br/>menu and then select Add To Menu.</li> <li>The page will show up at the end of the menu<br/>listing</li> </ul> |                                                                   | Chapter Committees <i>sub item</i> Custom Link *<br>About Broce * If you want to have a menu item go straight to                                                                                                    |                                                             |              |
|                                                                                                    |                                                                   | Chapter Board sub-item Custom Link  Chapter Board sub-item Custom Link                                                                                                    |                                                             |              |
|                                                                                                    |                                                                   | West Slope Branch sub item Branch v page.                                                                                                    |                                                             |              |
|                                                                                                    |                                                                   | Chapter Past Presidents sub-item Page 🔻                                                                                                    |                                                             |              |
|                                                                                                    |                                                                   | Chapter Bylaws sub item Custom Link 💌                                                                                                    |                                                             |              |
|                                                                                                    |                                                                   | William E. Korbitz Award Winners Page 🔻<br>sub (to                                                                                                    | e vour changes                                              |              |
|                                                                                                    |                                                                   | Bulk Select                                                                                                    | e year changes.                                             |              |
|                                                                                                    |                                                                   | Menu Settings                                                                                                    |                                                             |              |
|                                                                                                    |                                                                   | Delete Menu                                                                                                    |                                                             | ave Menu     |

# For Questions

- Contact by email at <u>chapterservices@apwa.org</u>
- Please provide as much information as possible
- If you would like a 1-1 training session, please also reach out to the

chapterservcies@apwa.org email to set up a time.